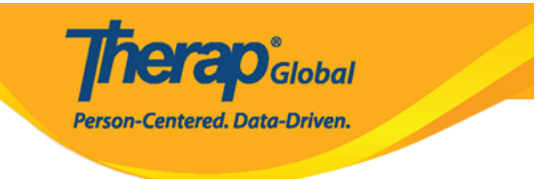

# **Individual Demographics**

• Search Individual Demographic Form

Users may search Individual Demographic Form in two methods.

### Method 1:

1. Click on the List link beside Individual Demographics.

| C                       | are                                                                             |
|-------------------------|---------------------------------------------------------------------------------|
| Individual Demographics | List Search   Custom Fields                                                     |
| Individual Intake       | New   Pending Admission Notes<br>  Import from Excel  <br>Search Imported Excel |
| Enrollment              | By Program   By Individual  <br>Import from Excel  <br>Search Imported Excel    |
| Contact                 | New   List   Import from Excel  <br>Search Imported Excel                       |

2. Individual Search page will appear. Select individual from the list.

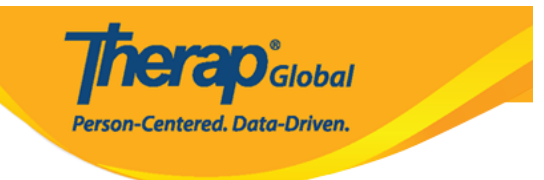

### Individual Search

| Form ID 🗘                      | Individual *     | Social<br>Security<br>Number<br>\$ | Medicaid<br>Number ‡ | Medicare<br>Number<br>\$ | Status<br>All 🔻 | Birth Date | Case<br>Status<br>\$ | Entered By                                           | Admitted<br>By ‡                                     | Last<br>Updated<br>By ‡                      | Admission<br>Date \$ | Individu<br>Number |
|--------------------------------|------------------|------------------------------------|----------------------|--------------------------|-----------------|------------|----------------------|------------------------------------------------------|------------------------------------------------------|----------------------------------------------|----------------------|--------------------|
| IDF-DEMOTPHL-<br>G7Q2LFE5VMULT | Chowdhury, Niloy |                                    |                      |                          | Admitted        | 01/01/2010 |                      | Hossain,<br>Anwar /<br>Supervisor                    | Afreen,<br>Sonia /<br>Assistant<br>Teacher           | Afreen,<br>Sonia /<br>Assistant<br>Teacher   | 01/01/2023           |                    |
| IDF-DEMOTPHL-<br>GAG4NBXZ9MUL8 | Islam, Niloy     |                                    |                      |                          | Admitted        | 02/03/2009 |                      | Hossain,<br>Anwar /<br>Supervisor                    | Hossain,<br>Anwar /<br>Supervisor                    | Hossain,<br>Anwar /<br>Supervisor            | 01/01/2017           | 012345             |
| IDF-DEMOTPHL-<br>L4G4N7JZUMULS | Niloy, Md.       |                                    |                      |                          | Admitted        | 10/10/2012 |                      | Akter,<br>Amina /<br>Academic<br>Coordinator         | Akter,<br>Amina /<br>Academic<br>Coordinator         | Akter,<br>Amina /<br>Academic<br>Coordinator | 01/06/2021           |                    |
| IDF-DEMOTPHL-<br>JCQ4NK2ZLMULD | Rahman, Niloy    |                                    |                      |                          | Admitted        | 01/25/2010 |                      | Rahman,<br>Imran /<br>Academic<br>Coordinator-<br>IE | Rahman,<br>Imran /<br>Academic<br>Coordinator-<br>IE |                                              | 01/01/2020           |                    |

Note: Users may also search by individual's name in the **Filter** box.

# 3. Individual Demographic Form (IDF) page of the individual will appear.

Person-Centered, Data-Driven.

#### Individual Demographic Form (IDF) Admitted () T-Notes Individual Niloy Chowdhury Photo 1 Photo 1 Date Title Mr Gender Male First Name Chowdhury Niloy Last Name Middle Name Suffix Abrar 01/01/2010 Birth Date Goes By Niloy Medicaid Number SSN 1235098743 demo@demo.com E-mail Phone Number Race Asian Ethnicity / Hispanic Bengali Origin Tribe **Class Membership Residential Address** Attention or in care of Parent Address House# 73/4, Road # 86, Bashundhara R/A, Dhaka, 1510, Bangladesh Location Primary Phone 01122334455 Secondary Phone Additional Phone Mailing Address Attention or in care of Parent Address House# 73/4, Road # 86, Bashundhara R/A, Dhaka, 1510, Bangladesh 01122334455 Primary Phone Secondary Phone Additional Phone View PDFs SComm Mark as Deceased Discharge Mark as Pending Admission Cancel Back Edit

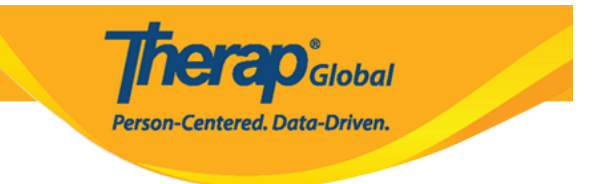

## Method 2:

1. Click on the **Search** link beside **Individual Demographics.** 

| C                       | are                                                                             |
|-------------------------|---------------------------------------------------------------------------------|
| Individual Demographics | List Search   Custom Fields                                                     |
| Individual Intake       | New   Pending Admission Notes<br>  Import from Excel  <br>Search Imported Excel |
| Enrollment              | By Program   By Individual  <br>Import from Excel  <br>Search Imported Excel    |
| Contact                 | New   List   Import from Excel  <br>Search Imported Excel                       |

2. **Individual Search** page will appear. Enter the appropriate search parameters in the fields; such as: Individual name, Birth Date, Admission Date etc.

After entering the fields, click on the **Search** button at the bottom of the page.

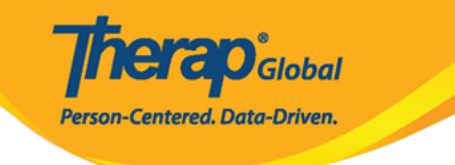

### Individual Search Individual Niloy Chowdhury Q Social Security Number Medicaid Number Medicare Number Form ID Birth Date From 01/01/2010 То MM/DD/YYYY 🔶 Admission Date From 01/01/2013 То MM/DD/YYYY 🔶 Status Admitted • × Admitted Individual ID Type - Please Select --Individual ID Number Case Status - Please Select -• Program (Site) Search 🔶 Entered By Sonia Afreen / Assistant Teacher Clear Selection Search Cancel

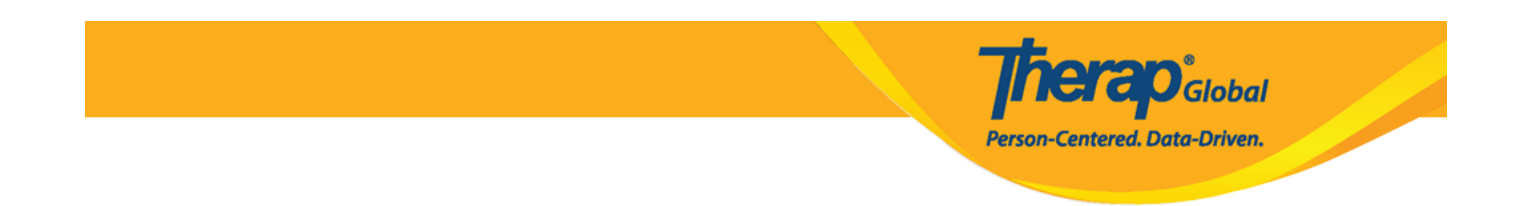

3. In the **Individual Search** page, all the search results within the search parameters will come up. Click on the individual name.

| riller                         | arch                |                              |                    |                    |                 |            |                     |                                   |                                            |                                            |                     | 15                           | ✓ Records   |
|--------------------------------|---------------------|------------------------------|--------------------|--------------------|-----------------|------------|---------------------|-----------------------------------|--------------------------------------------|--------------------------------------------|---------------------|------------------------------|-------------|
| Form ID \$                     | Individual          | Social<br>Security<br>Number | Medicaid<br>Number | Medicare<br>Number | Status<br>All 👻 | Birth Date | Case<br>Status<br>≑ | Entered<br>By \$                  | Admitted<br>By \$                          | Last<br>Updated<br>By \$                   | Admission<br>Date ‡ | Individual<br>ID Number<br>‡ | Time Zone   |
| IDF-DEMOTPHL-<br>G7Q2LFE5VMULT | Chowdhury,<br>Niloy |                              |                    |                    | Admitted        | 01/01/2010 |                     | Hossain,<br>Anwar /<br>Supervisor | Afreen,<br>Sonia /<br>Assistant<br>Teacher | Afreen,<br>Sonia /<br>Assistant<br>Teacher | 01/01/2023          |                              | Asia/Manila |
| Showing 1 to 1 of 1 en         | tries               |                              |                    |                    |                 |            |                     |                                   |                                            |                                            |                     | Previous                     | 1 Next      |

4. Individual Demographic Form (IDF) page of the individual will appear.

Person-Centered, Data-Driven.

#### Individual Demographic Form (IDF) Admitted () T-Notes Individual Niloy Chowdhury Photo 1 Photo 1 Date Title Mr Gender Male First Name Chowdhury Niloy Last Name Middle Name Suffix Abrar 01/01/2010 Birth Date Goes By Niloy Medicaid Number SSN 1235098743 demo@demo.com E-mail Phone Number Race Asian Ethnicity / Hispanic Bengali Origin Tribe **Class Membership Residential Address** Attention or in care of Parent Address House# 73/4, Road # 86, Bashundhara R/A, Dhaka, 1510, Bangladesh Location Primary Phone 01122334455 Secondary Phone Additional Phone Mailing Address Attention or in care of Parent Address House# 73/4, Road # 86, Bashundhara R/A, Dhaka, 1510, Bangladesh 01122334455 Primary Phone Secondary Phone Additional Phone View PDFs SComm Mark as Deceased Discharge Mark as Pending Admission Cancel Back Edit

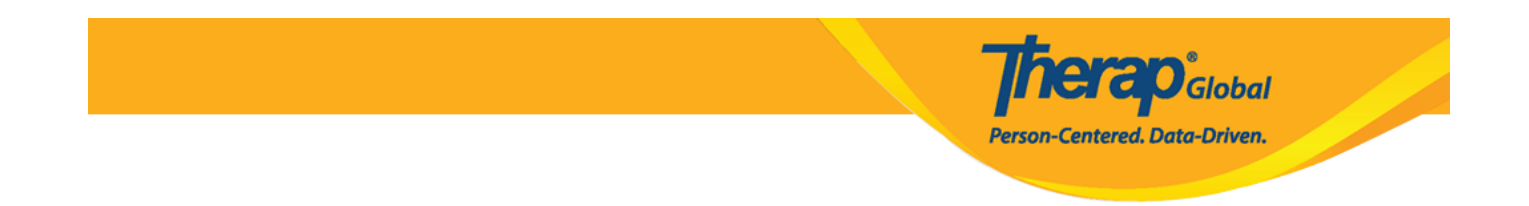

# • Edit Individual Demographic Form

1. Click on the **Edit** button at the bottom of the page.

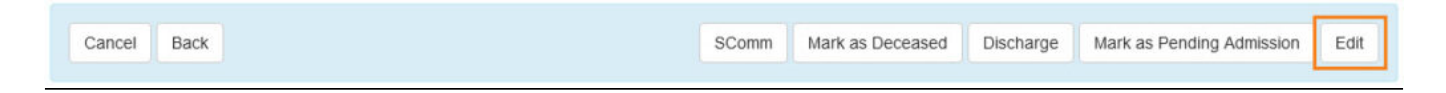

2. Enter/ Change necessary fields. Click on the **Update** button.

Fields mark with *Red Asterisk (\*)* are required and must be filled in.

**Therap**<sup>®</sup>Global Person-Centered. Data-Driven.

|                                                  | - X-                                                                         |                             | Photo 1 Date                                    | MM/DD/YYYY              | = |
|--------------------------------------------------|------------------------------------------------------------------------------|-----------------------------|-------------------------------------------------|-------------------------|---|
|                                                  |                                                                              |                             |                                                 |                         |   |
| Title                                            | Mr                                                                           | •                           | Gender                                          | Male                    | • |
| First Name                                       | Niloy                                                                        |                             | >* Last Name                                    | Chowdhury               |   |
| Middle Name                                      | Abrar                                                                        |                             | Suffix                                          |                         |   |
| Birth Date                                       | 01/01/2010                                                                   | <b></b>                     | Goes By                                         | Niloy                   |   |
| SSN                                              |                                                                              |                             | Medicaid Number                                 |                         |   |
|                                                  | XXX-XXX-XXXXX / XXXXXXXXXX                                                   |                             |                                                 |                         |   |
| E-mail                                           | demo@demo.com                                                                |                             | Phone Number                                    | 1235098743              |   |
| Race                                             | Asian                                                                        | •                           | Ethnicity / Hispanic<br>Origin                  | Bengali                 | • |
|                                                  | Asian                                                                        | ×                           | 291274 <b>-</b> 0403                            |                         |   |
| Tribe                                            | - Please Select -                                                            | •                           | Class Membership                                | - Please Select -       | • |
| idential Address                                 |                                                                              |                             |                                                 |                         |   |
| sidential Program /<br>Site Address              | - Please Select -                                                            | •                           |                                                 |                         |   |
| tention or in care of                            | Parent                                                                       |                             |                                                 |                         |   |
| Address                                          | House# 73/4, Road # 86, Bashu                                                | indhara R/A                 |                                                 |                         |   |
|                                                  | Street 1                                                                     |                             | Street 2                                        |                         |   |
|                                                  | Dhaka                                                                        | tate ~                      | 1510                                            | Bangladesh •            |   |
|                                                  | City Stat                                                                    | te                          | Zip Code                                        | Country                 |   |
| Location                                         | •                                                                            |                             |                                                 |                         |   |
| Primary Phone                                    | 01122334455                                                                  |                             | Secondary Phone                                 |                         |   |
| Additional Phone                                 |                                                                              |                             |                                                 |                         |   |
| iling Address                                    |                                                                              |                             |                                                 |                         |   |
|                                                  |                                                                              | Same a                      | s Residence Address                             |                         |   |
| tention or in care of                            | Parent                                                                       |                             |                                                 |                         |   |
| tention or in care of<br>Address                 | Parent<br>House# 73/4, Road # 86, Bashu                                      | Indhara R/A                 |                                                 |                         |   |
| tention or in care of<br>Address                 | Parent<br>House# 73/4, Road # 86, Bashu<br>Street 1                          | indhara R/A                 | Street 2                                        |                         |   |
| ention or in care of<br>Address                  | Parent<br>House# 73/4, Road # 86, Bashu<br>Street 1<br>Dhaka St              | indhara R/A<br>tate ~       | Street 2                                        | Bangladesh •            |   |
| ention or in care of<br>Address                  | Parent House# 73/4, Road # 86, Bashu Street 1 Dhaka St City Stat             | indhara R/A<br>tate ~<br>te | Street 2<br>1510<br>Zip Code                    | Bangladesh •<br>Country |   |
| ention or in care of<br>Address<br>Primary Phone | Parent House# 73/4, Road # 86, Bashu Street 1 Dhaka St City Stat 01122334455 | indhara R/A<br>tate v<br>te | Street 2<br>1510<br>Zip Code<br>Secondary Phone | Bangladesh •<br>Country |   |

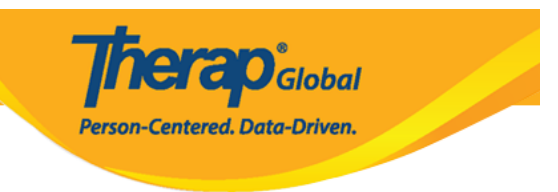

 $\ensuremath{\textbf{3}}.\ensuremath{\,\text{A}}$  success message will appear.

The form IDF-DEMOTPHL-G7Q2LFE5VMULT has been successfully updated